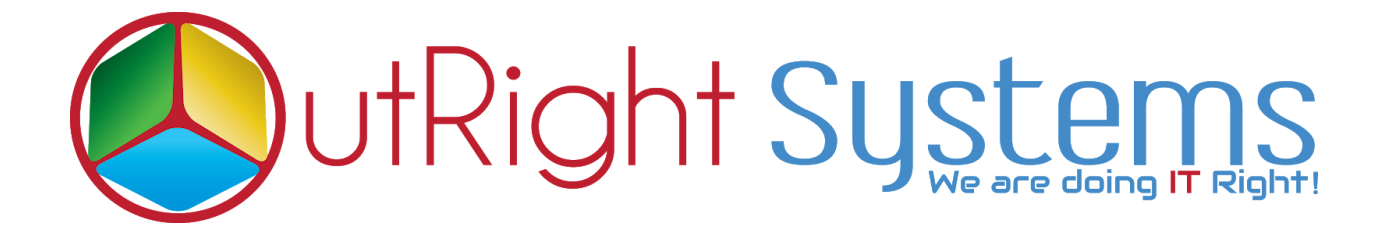

# SuiteCRM Unique ID Generator

### **User Guide**

SuiteCRM Unique ID Generator 1

Outright

### **Configuration Guide:-**

1. Go to the Administration page and Click on Outright Auto increment settings module

| Outright Auto increment |                         |
|-------------------------|-------------------------|
|                         | Outright Auto increment |

2. Click on create, then Enter the name , label name, module list and click on save

| CREATE<br>save cancel           |                         |                      |
|---------------------------------|-------------------------|----------------------|
| BASIC<br>Name:*<br>Module List: | Label Name:             |                      |
| SAVE CANCEL<br>click on save    | Select the modules list | Enter the label name |

SuiteCRM Unique ID Generator 2

Outright

3. Go to the Administration page and Click on Studio.

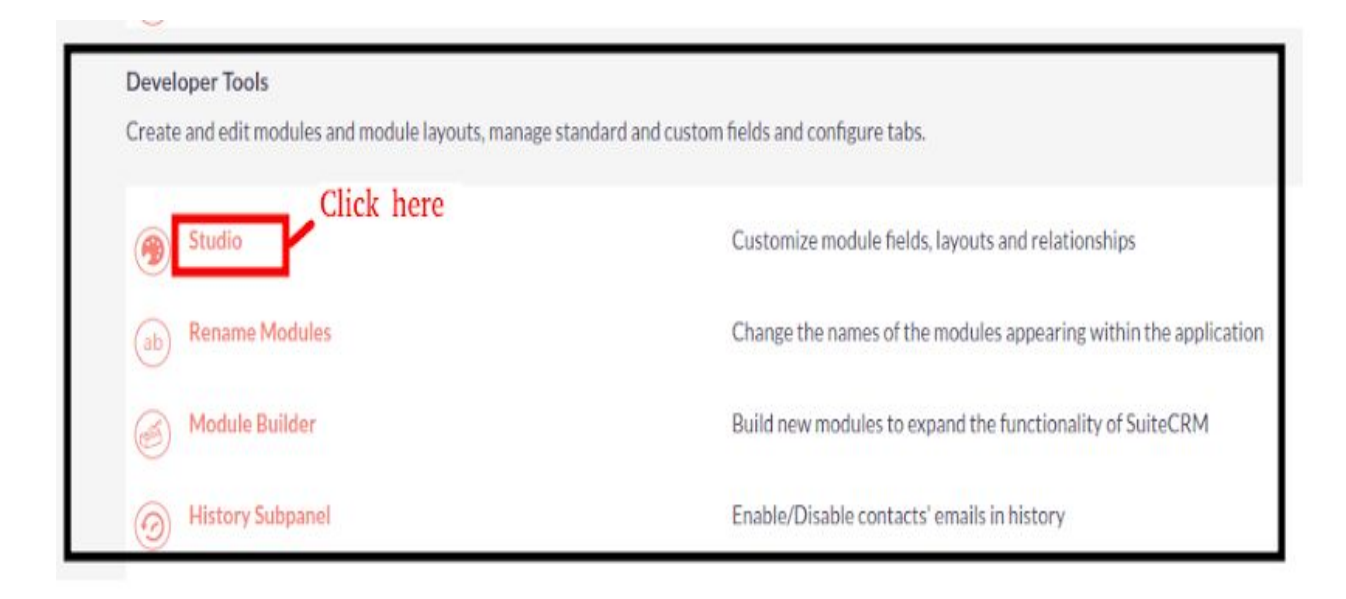

4. Then select Tasks module

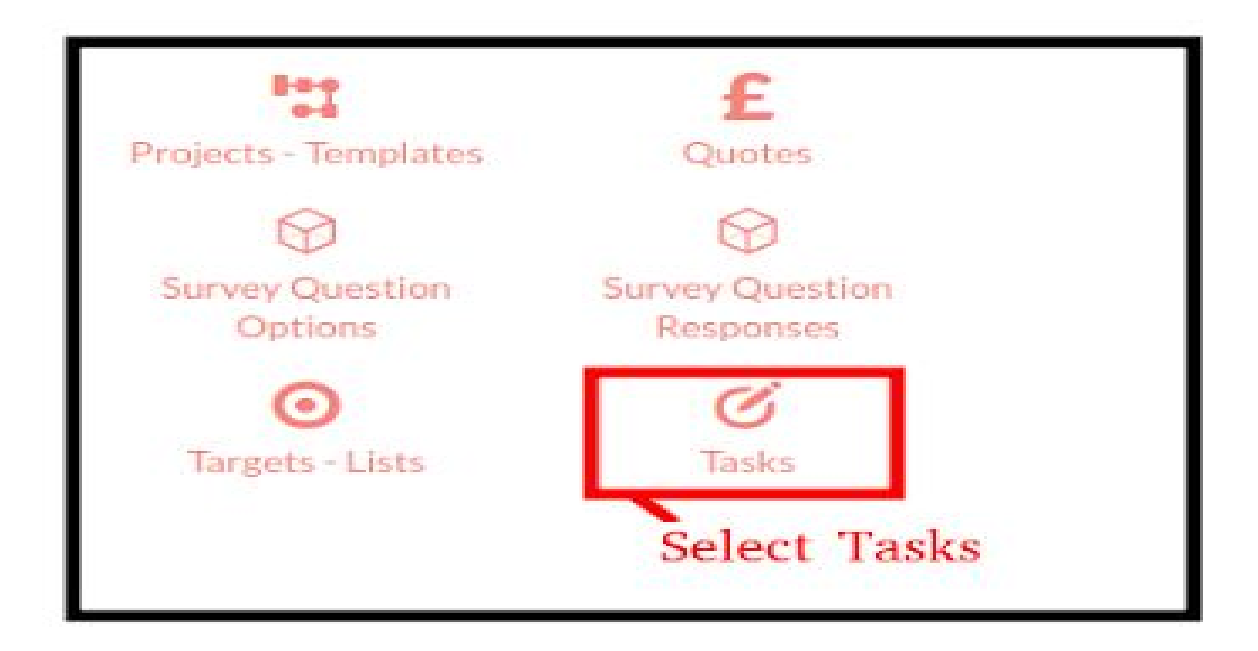

5. Select Layouts module component

| ← ↑   Studio > Tasks<br>RESET MODULE |        |                                  |                |
|--------------------------------------|--------|----------------------------------|----------------|
|                                      |        | Select a module component to edi | t              |
| B                                    |        | .th                              | E              |
| Labels                               | Fields | Relationships                    | Layouts        |
|                                      |        |                                  | Select layouts |

6. Select Detail View Layout

| =h        |             | =          | Ħ            |
|-----------|-------------|------------|--------------|
| Edit View | Detail View | List View  | Quick Create |
| T         |             |            |              |
| Filter    | Select De   | etail View |              |

7. Add a new row , then drag and drop the number (label name for outright auto increment settings) field to the new row field ,then click the save button and then click save and deploy button.

| SAVE SAVE & DEPLO                  | DY VIEW  | HISTORY | RESTORE D         | EFAULT     |             |
|------------------------------------|----------|---------|-------------------|------------|-------------|
| Toolbox                            | Layout   | Drag    | and Drop t        | the number | r field her |
| Delete                             | TASK OVE |         | olay Type (): Tab |            |             |
| New Panel                          | ±Numb    | er 🦽    | (filler)          |            |             |
| New Row                            | Subject  | /       | Status            | 1          |             |
| Created By 🖋<br>Modified By Name 🖋 | Start Da | te 💉    | Related to        |            |             |
| Add a new row                      | Due Dat  | e 🖉     | Contact           | 1          |             |

#### 8. Click on List view

|           |             | Select a la | ayout to edit. |
|-----------|-------------|-------------|----------------|
| ≣/°       |             | 1           | 田              |
| Edit View | Detail View | List View   | Quick Create   |
| V         |             |             |                |
| Filter    |             | Select List | View           |

9. Drag and drop the number field to the default list and click on save and deploy button

| SAVE & DEPLOY VIEW HIST                            | ORY RESTORE DEFAULT          |                                             |
|----------------------------------------------------|------------------------------|---------------------------------------------|
| Default                                            | Available                    | Hidden                                      |
| Close /                                            | Start Date [date_start] 5 %  | Date Modified                               |
| Subject // [name] 40 %                             | Status /                     | Modified By Name // (modified_by_name) %    |
| Contact //                                         |                              | Created By                                  |
| Related to [parent_name] 20 %                      |                              | Description /                               |
| Due Date [date_due] 15 %                           |                              | Parent Type //                              |
| Due Time /                                         |                              | Contact Phone                               |
| Assigned User [assigned_user_name] 2 %             |                              | Priority /                                  |
| Date Created           [date_entered]         10 % |                              |                                             |
| Number [serial] 10 %                               | Drag and drop the number fie | ld here and click on save and deploy button |

## **User Guide:-**

#### 1. Create a new account

| ACCOUNTS        | SALES | MARKI                           |
|-----------------|-------|---------------------------------|
| Create Account  |       |                                 |
| View Accounts   |       | Click here to create<br>account |
| Import Accounts |       |                                 |
| Recently Viewed |       |                                 |
| Outright        | 1     |                                 |
| outright_aut    | 1     |                                 |
|                 |       | Ĩ                               |

#### 2. Enter the account details

| CREATE then a save cancel | click on save button                                        | nter the Account details  |                   |
|---------------------------|-------------------------------------------------------------|---------------------------|-------------------|
| Name:*                    | Outright System                                             | Office Phone:             | +1 (952) 314-9111 |
| Website:                  | http://store.outrightcrm.com                                | Fax:                      |                   |
| Email Address:            | <b>•</b>                                                    |                           |                   |
|                           | email@example.com                                           | Primary Opted Out Invalid |                   |
| Street:                   | Billing Address                                             | Street:                   | Shipping Address  |
|                           | 4th Floor, Suite No. 406, H-Block, H-221, Sector 63, 201301 |                           |                   |
| City:                     |                                                             | City:                     |                   |

3. Go to the Detail View Screen of the account record, here the Serial number appears on the top of the screen

| OUTRIGHT SYS     | TEM 🏠                                                       |                           |                   |             |
|------------------|-------------------------------------------------------------|---------------------------|-------------------|-------------|
| OVERVIEW MORE IN | FORMATION OTHER ACTIONS -                                   |                           |                   | <pre></pre> |
| Serial Number:   | 51 The Serial Number appears                                | on the Detail View Screen |                   |             |
| Name:            | Outright System                                             | Office Phone:             | +1 (952) 314-9111 |             |
| Website:         | http://store.outrightcrm.com                                | Fax:                      |                   |             |
| Email Address:   | None                                                        |                           |                   | 1           |
| Billing Address: | 4th Floor, Suite No. 406, H-Block, H-221, Sector 63, 201301 | OPY Shipping Address:     |                   | COPY        |
| Description:     |                                                             |                           |                   |             |
| Assigned to:     | admin                                                       |                           |                   |             |
|                  |                                                             |                           |                   |             |

SuiteCRM Unique ID Generator 8

4. Go to the List view of the account module and here the Serial Number displays on the screen

| Serial Number | Name \ominus              | City 🕀         | Billing Country \ominus | Phone             | User ⇔ | Email Address                  | Date Created  🕀   |
|---------------|---------------------------|----------------|-------------------------|-------------------|--------|--------------------------------|-------------------|
| AULK ACTION + | 1                         |                |                         |                   |        |                                | K < (41-51 of 51) |
| / 41          | Kaos Trading Ltd          | San Francisco  | USA                     | (684) 017-0502    | sarah  | support.section.kid@example.us | 02/13/2020 12:38  |
| / 42          | Hollywood Diner Ltd       | Denver         | USA                     | (087) 923-2852    | sarah  | sales14@example.tw             | 02/13/2020 12:38  |
| / 43          | Rhyme & Reason Inc        | San Francisco  | USA                     | (717) 634-2810    | max    | beans.info@example.co.uk       | 02/13/2020 12:38  |
| / 44          | Tortoise Corp             | Persistance    | USA                     | (135) 698-0205    | will   | beans.im.kid@example.co.jp     | 02/13/2020 12:38  |
| / 45          | Super Star Holdings Inc   | Santa Monica   | USA                     | (495) 645-1732    | sally  | im.support@example.org         | 02/13/2020 12:38  |
| / 46          | Davenport Investing       | Los Angeles    | USA                     | (836) 952-0464    | sally  | the.dev@example.co.jp          | 02/13/2020 12:38  |
| / 47          | Overhead & Underfoot Ltd. | Ohio           | USA                     | (050) 731-2808    | max    | qa.im@example.it               | 02/13/2020 12:38  |
| / 48          | Smallville Resources Inc  | St. Petersburg | USA                     | (622) 470-0530    | max    | sugar.kid.im@example.com       | 02/13/2020 12:38  |
| / 49          | Dirt Mining Ltd           | Denver         | USA                     | (018) 869-4796    | sarah  | the.beans@example.com          | 02/13/2020 12:38  |
| / 50          | Constrata Trust LLC       | Alabama        | USA                     | (040) 611-7828    | max    | beans.sales@example.cn         | 02/13/2020 12:38  |
| 51            | Outright System           |                |                         | +1 (952) 314-9111 | admin  |                                | 02/13/2020 13:26  |